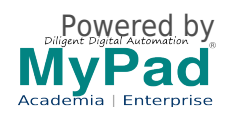

## Procedure for IVIS2023 Registration

Please select one or multiple options for registration type according to your preference.
(For sponsor's registration, you can choose only one option based on what category you are into)

2. You will be prompted to sign up or log in using your regular credentials to proceed to the cart.

3. If there are multiple attendees, adjust the quantity in the Cart Quantity option accordingly. This will open up the corresponding number of registration forms.

4. Please ensure that you fill out the registration forms accurately to ensure your details are reflected on badges, certificates, and the login system.

5. Proceed to the checkout page, select your preferred payment options, and accurately provide all the required details. **PLEASE NOTE THAT YOU ARE RESPONSIBLE FOR THE** 

**DATA ENTERED.** Kindly double-check the provided email ID to ensure you receive all updates, receipts, and login information. (If you have a coupon code already with you, please use it to avail the free registration)

6. Review your details before submitting the payment.

7. After submission, an invoice will be generated, and you will receive an acknowledgment email to the provided email address.

## If you encounter any issues, please email us at ivis2023@annauniv.edu [1] or call +91 9486552952

Registration closed

Source URL (modified on 02/11/2023 - 2:04pm): https://www.mypadnow.com/ivis2023/registration-ivis2023 Links

[1] mailto:ivis2023@annauniv.edu

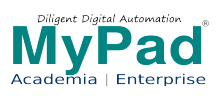